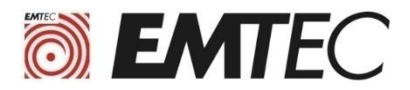

# **Cloning tutorial**

#### How to clone former disk (HDD or SSD) to EMTEC Internal SSD X150

1

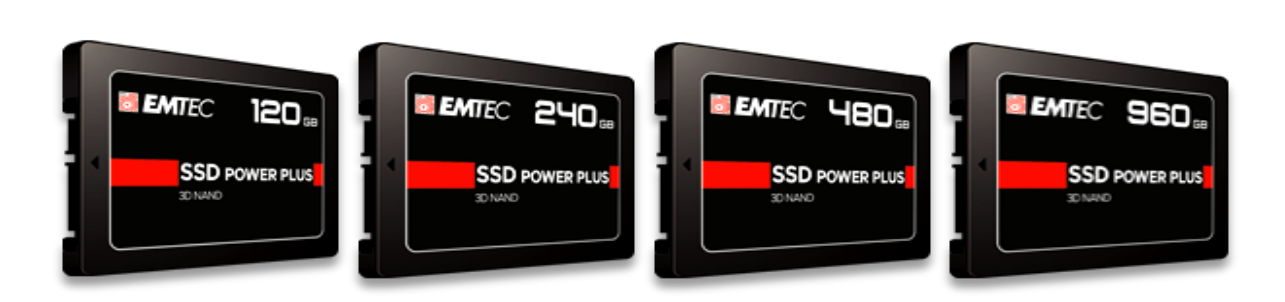

We suggest to use the free software MacriumReflect7 Free Edition

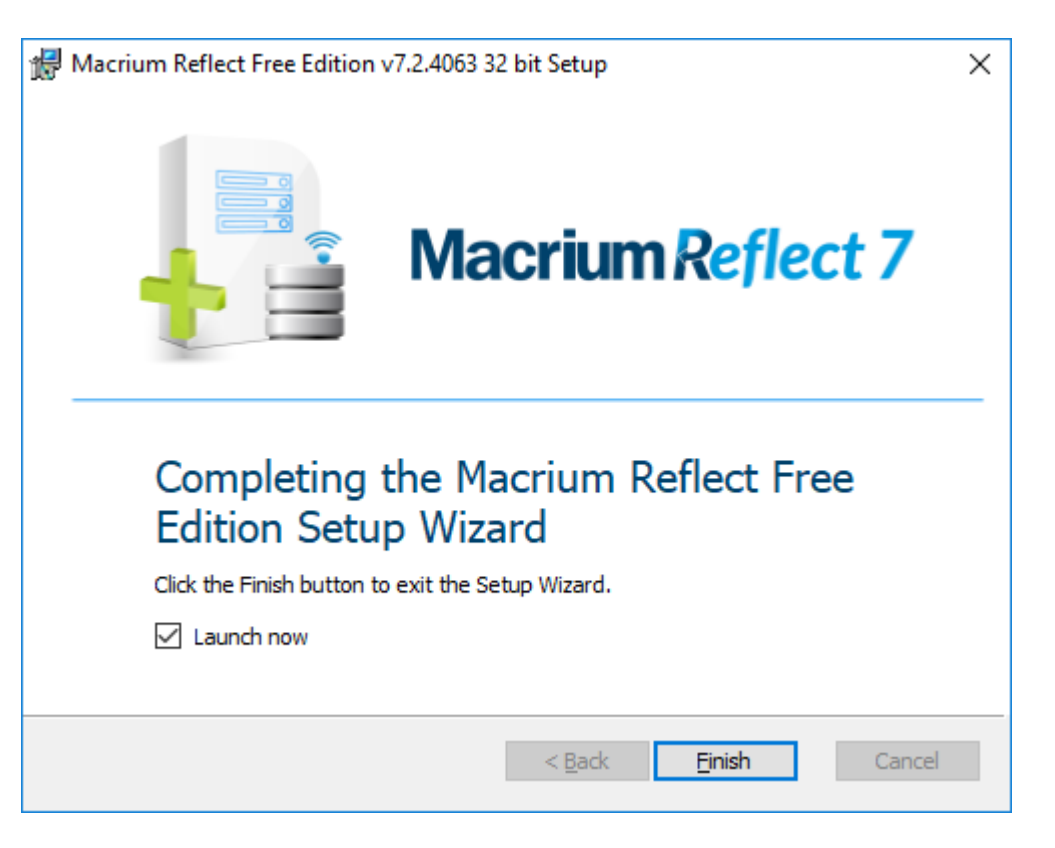

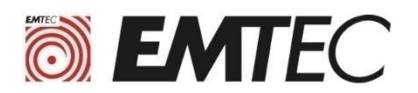

## **I. Requirements before Cloning of the internal disks**

#### 1) You need a SATA to USB adapter :

• This adapter is used to connect the SSD X150 to the USB port of the computer which contains the HDD to be cloned.

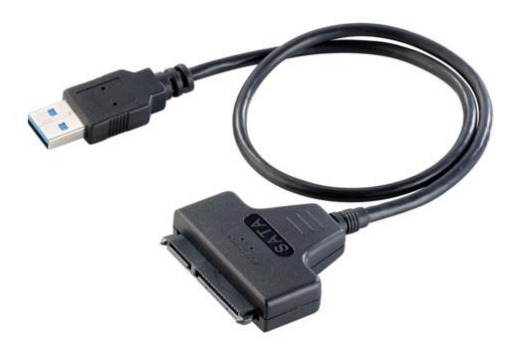

#### 2) Check that the capacity of the SSD is sufficient for cloning :

• If the original disk in the computer has a capacity greater than the SSD X150, you must verify that the space used on the original disk is less than the capacity of the SSD X150. See in the properties of the disk (see screenshot below)

| Type :<br>Système de fichiers : | Disque local<br>NTFS   |                     |
|---------------------------------|------------------------|---------------------|
| Espace utilisé :                | 204 223 516 672 octets | > 190 Go            |
| Espace libre :                  | 294 413 713 408 octets | 274 Go              |
| Capacité :                      | 498 637 230 080 octets | _464 Go             |
|                                 | Lecteur C :            | Nettoyage de disque |

• If the space used on the original disk is greater than the capacity of the SSD X150, it is necessary to free up space on the original disk by moving a quantity of sufficient data to another media: USB disk, DVD-R, cloud (DRIVE, DROPBOX, ...).

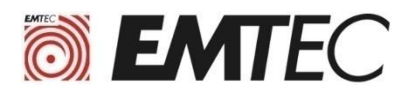

# **II. Cloning the original disk**

Before you start cloning your computer's disk to the SSD X150, make sure that all your important data is backed up.

- 1) Install the software MacriumReflect7 Free Edition
  - This software is available on the following website : https://www.macrium.com/reflectfree
  - In case of difficulties to install the software please refer to the installation procedure at the end of this tutorial.
- 2) Connect the SSD X150 to the USB port of the computer Via the SATA/USB adapter
- 3) Launch the MacriumReflect software and click on the disk icon you want to clone

| Macrium Reflect - Free Edition for both home and com                          | nercial use - v7.2.4063 —                                                                                   |   | × |
|-------------------------------------------------------------------------------|----------------------------------------------------------------------------------------------------|---|---|
| File View Backup Restore Other Tasks Help                                     |                                                                                                    |   |   |
| Backup Tasks                                                                  | Create a backup Backup Definition Files VBScript Files PowerShell Files MS-DOS Batch Files Scheduled Backup | s |   |
| Image selected disks on this computer                                         | (J) <u>Refresh</u>                                                                                          |   |   |
| Create an image of the partition(s) required to<br>backup and restore Windows | MBR Disk 1 [47874187] - SATA SSD S8FM61.3 <894.25 GB>                                                       |   |   |
| Create a File and Folder backup                                               | Image: 1 - System Reserved (None)     Image: 2 - (C:)       Image: NTFS Active     NTFS Primary             |   |   |
| <ul> <li>Other Tasks</li> <li>Details</li> </ul>                              | 384.4 MB<br>549.0 MB I 194.25 GB<br>893.71 GB                                                               | • |   |
|                                                                               | Actions 🕶                                                                                                   |   |   |
| File System: Empty<br>Free Space: 223.57 GB                                   |                                                                                                    |   |   |
| Iotal Size: 223.57 GB<br>Start Sector: 63                                     | Disk 2 [00000000] - SATA SSD         SBFM <223.57 GB>                                                       |   |   |
| End Sector: 468,862,123                                                       |                                                                                                    |   |   |
|                                                                               | 223.57 GB                                                                                                   |   |   |
|                                                                               |                                                                                                    |   |   |
|                                                                               |                                                                                                    |   |   |
|                                                                               |                                                                                                    |   |   |
|                                                                               |                                                                                                    |   |   |

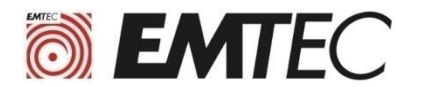

4) Click on « Clone this disk... »

| MBR Disk 1 [47B74187] - SATA SSD SBF                  | M61.3 <894.25             | 5 GB>                    |
|-------------------------------------------------------|---------------------------|--------------------------|
| 1 - System Reserved (None)<br>NTFS Active             |                           | 2 - (C:)<br>NTFS Primary |
| 384.4 MB<br>549.0 MB                                  | •                         | 194.25 GB                |
| Actions  Clone this disk                              | Image this d              | lisk                     |
| Actions  Clone this disk Disk 2 [00000000] - SATA SSD | Image this d<br>SBFM <223 | lisk<br>3.57 GB>         |

5) Click on « Select a disk to clone to... »

|         |                                                                                   |                    |                               | Select a different | source |
|---------|-----------------------------------------------------------------------------------|--------------------|-------------------------------|--------------------|--------|
| <u></u> | MBR Disk 1 [4/B/418/] - SATA SSD SBP<br>1 - System Reserved (None)<br>NTFS Active | -M61.3 <894.25 GB: | ><br>2 - (C;)<br>NTFS Primary |                    |        |
|         | 384.4 MB                                                                          |                    | 194.25 GB                     |                    |        |
|         |                                                                                   | Select             | t a disk to clone to          |                    |        |

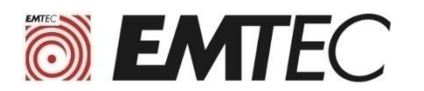

## 6) Click on [00000000] SATA SSD

|          | Q    | MBR Disk 1 [47874187] - SATA SSD SBF      | M61.3 <894.25 GB | >                        |  |
|----------|------|-------------------------------------------|------------------|--------------------------|--|
|          |      | 1 - System Reserved (None)<br>NTFS Active |                  | 2 - (Ci)<br>NTFS Primary |  |
|          |      | 384.4 MB<br>549.0 MB                      | <b>V</b>         | 194.25 GB<br>893.71 GB   |  |
| tination | Loca | l disk 🕜 Undo                             | i c              | opy selected partitions  |  |
| 5        |      |                                           | Select           | t a disk to clone to     |  |
|          |      |                                           |                  |                          |  |
|          | 1.00 |                                           |                  | 110-01                   |  |
|          | R    | Disk 2 [0000000] - SATA SSD               | SBFM <223.5      | 57 GB>                   |  |

## 7) Click on « Copy selected partitions »

|     |          | K                                         | 2 - 2004 75 (20) |                          | Select a different source di |
|-----|----------|-------------------------------------------|------------------|--------------------------|------------------------------|
|     | <u>×</u> | 1 - System Reserved (None)<br>NTFS Active |                  | 2 - (C:)<br>NTFS Primary |                              |
|     |          | 384.4 MB<br>549.0 MB                      | <b>V</b>         | 194.25 GB<br>893.71 GB   | <b>v</b>                     |
| ] [ | R        | Disk 2 [00000000] - SATA SSD 58           | SFM <223.57 0    | 3B>                      |                              |

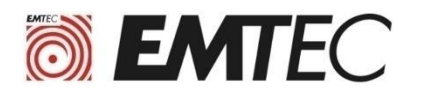

8) Select the main partition (Primary)

| Local di | sk                                                                                                    |                       | Select a different source                                      |
|----------|----------------------------------------------------------------------------------------------------|-----------------------|----------------------------------------------------------------|
| <b>R</b> | MBR Disk 1 [47B74187] - SATA SSD SBFM61.<br>1 - System Reserved (None)<br>NTFS Active                                                                                                    | 3 <894.25 GB>         | > 2 - (C;)<br>NTFS Primary                                     |
|          | 384.4 MB                                                                                                    |                       | 194.25 GB                                                      |
| n Loci   | al disk                                                                                                    | E Co                  | opy selected partitions <u>Select a different targe</u>        |
| n Loci   | 549.0 MB           al disk         Image: Comparison of the second second sec | E Cc<br>3FM <223.57 G | opy selected partitions <u>Select a different targe</u><br>3B> |

9) Click on the end of the partition and drag the slider to change the size of the main partition (Primary). Click on OK to confirm

(by moving the cursor to the right, you optimize the size of the partition by using any the free space on the SSD.)

|                                                          |         |       |   | Drive Letter: | Auto                     | <ul> <li>Partition Type:</li> </ul>          | Primary ~                               |
|----------------------------------------------------------|---------|-------|---|---------------|--------------------------|----------------------------------------------|-----------------------------------------|
| 🚺 2 - (Auto)                                             |         |       |   |               |                          |                                              |                                         |
| NTFS Primary                                             |         |       |   |               |                          |                                              |                                         |
|                                                          |         |       |   |               |                          |                                              |                                         |
| 194.25 GB<br>217.30 GB                                   |         |       |   |               |                          |                                              |                                         |
| 194.25 GB<br>217.30 GB                                   |         |       |   |               |                          |                                              |                                         |
| 194.25 GB<br>217.30 GB<br>Partition Size:                | 217.305 | GB    | ~ |               | Maximum Size             | e Minimum Size                               | Original Size                           |
| 194.25 GB<br>217.30 GB<br>Partition Size:<br>Free Space: | 217.305 | GB GB | ~ |               | Maximum Size             | e Minimum Size<br>GB 194, 30 GB              | Original Size<br>893.71 GB              |
| 194.25 GB<br>217.30 GB<br>Partition Size:<br>Free Space: | 217.305 | GB    | > |               | Maximum Size<br>223.03 G | Minimum Size<br>B 194.30 GB<br>Start Sector: | Original Size<br>893.71 GB<br>1,126,400 |

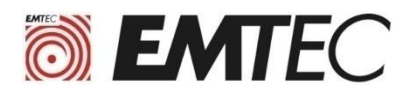

#### 10) Click directly on "Finish" at the bottom of the screen to start cloning

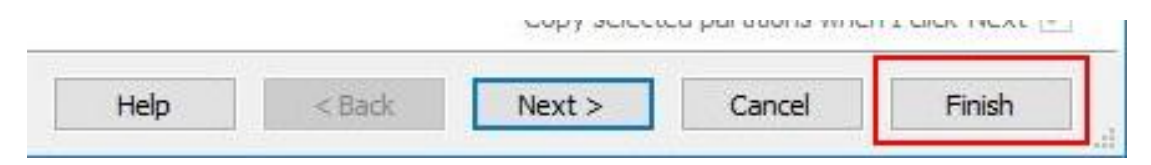

#### 11) Click on OK

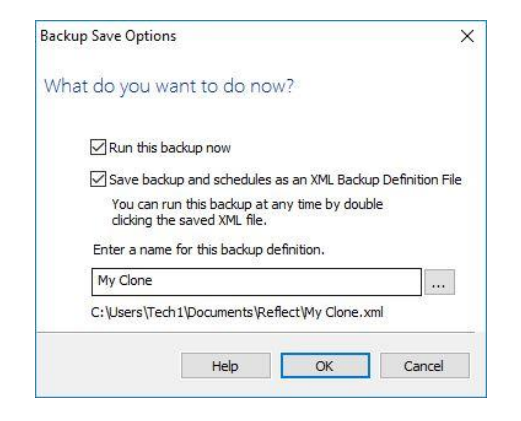

#### 12) Wait for the end of cloning

The Cloning time is very variable depending on the amount of data to be cloned and the copying speed of the computer (a few minutes to several hours)

| R         | Creating volume snap:<br>Volume Snapshots Cre          | shots<br>eated                                                                                  |                      | ^ |
|-----------|--------------------------------------------------------|-------------------------------------------------------------------------------------------------|----------------------|---|
|           | C:\                                                    | \\?\GLOBALROOT\Device\Harddisk                                                                  | VolumeShadowCopy5    |   |
|           | Source Disk:<br>Geometry:<br>BPB:<br>Destination Disk: | MBR Disk 1 [47874187] - SATA SSD<br>116737\63\512<br>255\63\512<br>Disk 2 (00000000] - SATA SSD | SBFM61.3 <894.25 GB> |   |
|           | Clone Type:<br>Verify:<br>Delta:<br>SSD Trim:          | Intelligent sector copy<br>Y<br>N<br>Y                                                          |                      |   |
| Operal    | ion 1 of 2                                             |                                                                                                 |                      |   |
|           | Copy Partition:                                        | 1 - System Reserved<br>NTFS 384.4 MB / 549.0 MB                                                 |                      |   |
|           | Destination:                                           |                                                                                                 |                      |   |
|           | Start Sector:                                          | 2,048                                                                                           |                      |   |
|           | Partition Type:                                        | Active                                                                                          |                      |   |
|           | Checking file system                                   |                                                                                                 |                      |   |
|           | Processing:                                            | \\.\PHYSICALDRIVE0                                                                              |                      | ~ |
| Overall F | rogress: 0 %                                           |                                                                                                 |                      |   |
|           |                                                        |                                                                                                 |                      |   |
| Current   | Progress: 37 %                                         |                                                                                                 |                      |   |
|           |                                                        |                                                                                                 |                      |   |
|           |                                                        |                                                                                                 |                      |   |

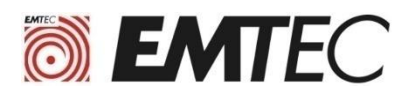

## **III. installation procedure of MacriumReflect**

1) Go to the website <a href="https://www.macrium.com/reflectfree">https://www.macrium.com/reflectfree</a> and click on « Home use »

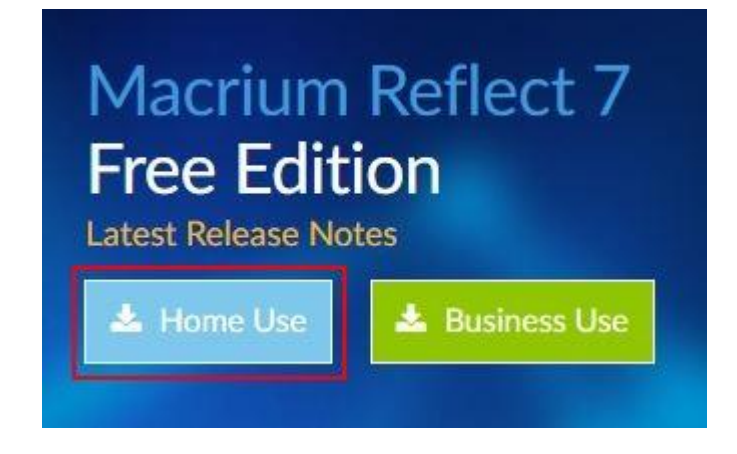

2) Enter your email address and click on "Continue"

| <u> </u>                                                                          | 2                                                         | 3                                         |
|-----------------------------------------------------------------------------------|-----------------------------------------------------------|-------------------------------------------|
| Enter Email                                                                       | Add Details                                               | Check Email                               |
| ase enter an email (optional) to r                                                | egister or download                                       |                                           |
| will not use this to communicate with yo third parties and you can unsubscribe at | u until you have indicated your preferences.<br>any time. | We will never sell or pass on your detail |
| // // // // // // // // ///                                                       | 42 m 17                                                   |                                           |

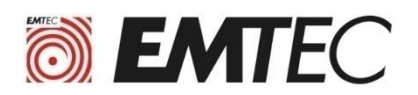

#### 3) Click on the first link in the email Macrium Software Registration that you received.

Nous vous remercions de votre intérêt pour Macrium Reflect.

Votre code d'enregistrement est: 1D6C-USUW

Pour compléter votre inscription et commencer le téléchargement, s'il vous plaît cliquer sur le lien suivant. https://www.macrium.com/download/VerifySoftware?id=1D8C-USUW&type=h&edition=5&download=y

Votre code d'enregistrement est jumelé à votre adresse e-mail. Utilisez copier-coller pour entrer si vous êtes invité dans la page d'inscription de l'installateur.

Nous espérons que vous trouverez notre logiciel utile. L'équipe Macrium

A tout moment, vous pouvez vous désabonner ou mettre à jour vos options de communication ici. https://www.macrium.com/consent?id=1D8C-USUW

S'il vous plaît lire sur la façon dont nous protégeons votre vie privée ici. https://www.macrium.com/terms-and-privacy-statement

#### 4) Click on « Save or Download file »

| Your image is everything    |                                                   |
|-----------------------------|---------------------------------------------------|
| Buy Now Products Support Pa | rtners About Contact                              |
|                             | Ouverture de ReflectDLHF.exe X                    |
|                             | Vous avez choisi d'ouvrir :                       |
| Macrium Reflect             | qui est un fichier de type : Binary File (5,0 Mo) |
|                             | Voulez-vous enregistrer ce fichier ?              |
|                             | Enregistrer le fichier Annuler                    |

5) Click on RedfectDLHF.exe in download to launch the installation

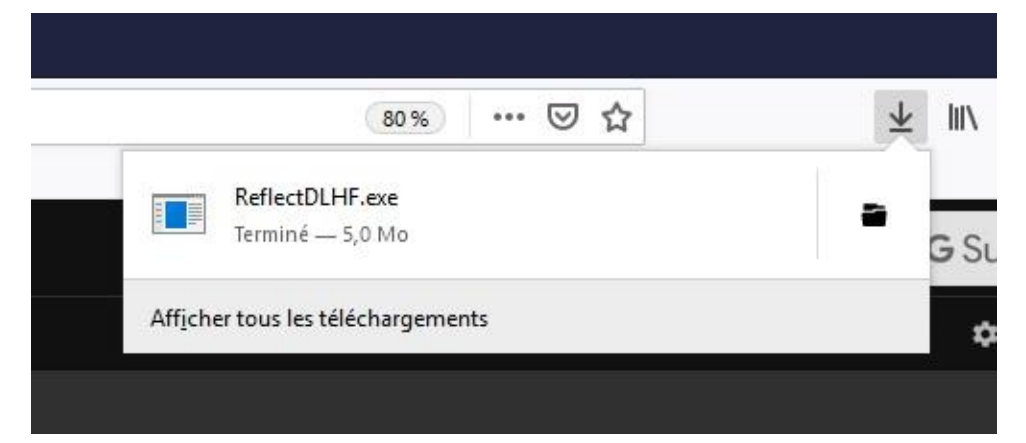

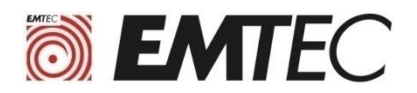

#### 6) Click on "Download" and then click on "Next" at the bottom of each window

| Macrium Re | flect Download Agent                                                                  |                                                          |                     |
|------------|---------------------------------------------------------------------------------------|----------------------------------------------------------|---------------------|
| Select Ins | tallation Package                                                                     |                                                          |                     |
| J          | Select Macrium Reflect software to down                                               | load                                                     |                     |
|            | Choose Edition                                                                        | Free                                                     | $\sim$              |
|            | 🔿 Or enter license key                                                                |                                                          |                     |
| Download   | Location & Options                                                                    |                                                          |                     |
| *          | The most appropriate install package will<br>select additional components for subsequ | be downloaded for your computer<br>ent offline installs. | r. Click Options to |
|            | Save to folder C:\Users\tech1\Downloa                                                 | ds                                                       |                     |
|            | Run installer directly after downloadin                                               | g                                                        | Options             |
| Registrati | on Information                                                                        |                                                          |                     |
|            | Name N/A                                                                              |                                                          |                     |
| <u> </u>   | Company Name N/A                                                                      |                                                          |                     |
| Download   | Information                                                                           |                                                          |                     |
| Æ          | Selected Download: Reflect Installer Only                                             | 1                                                        |                     |
| <i>A</i>   | OMB of OMB ( 0% )                                                                     |                                                          |                     |
|            |                                                                                       |                                                          | Pause               |
|            |                                                                                       |                                                          |                     |
|            |                                                                                       | Help Downloa                                             | ad Close            |

7) When you arrive at the "Registration" window uncheck the box "Register ..." Before clicking Next

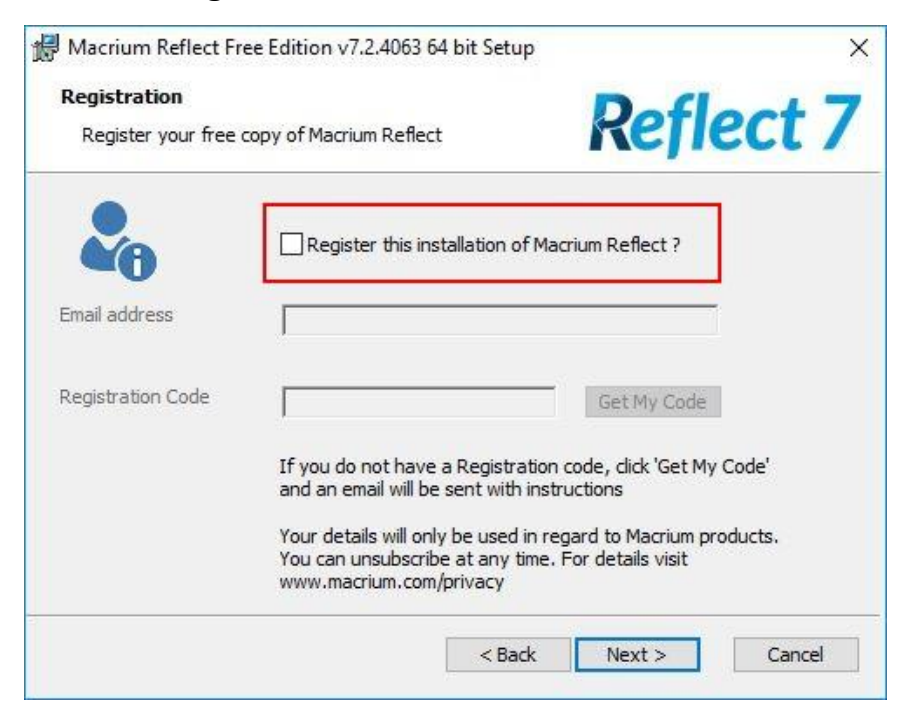